## **Using SiteImprove**

- 1. Log into SiteImprove. The URL is https://my2.siteimprove.com/.
- 2. Scroll then highlight where your website is located. For example, P-12 Education

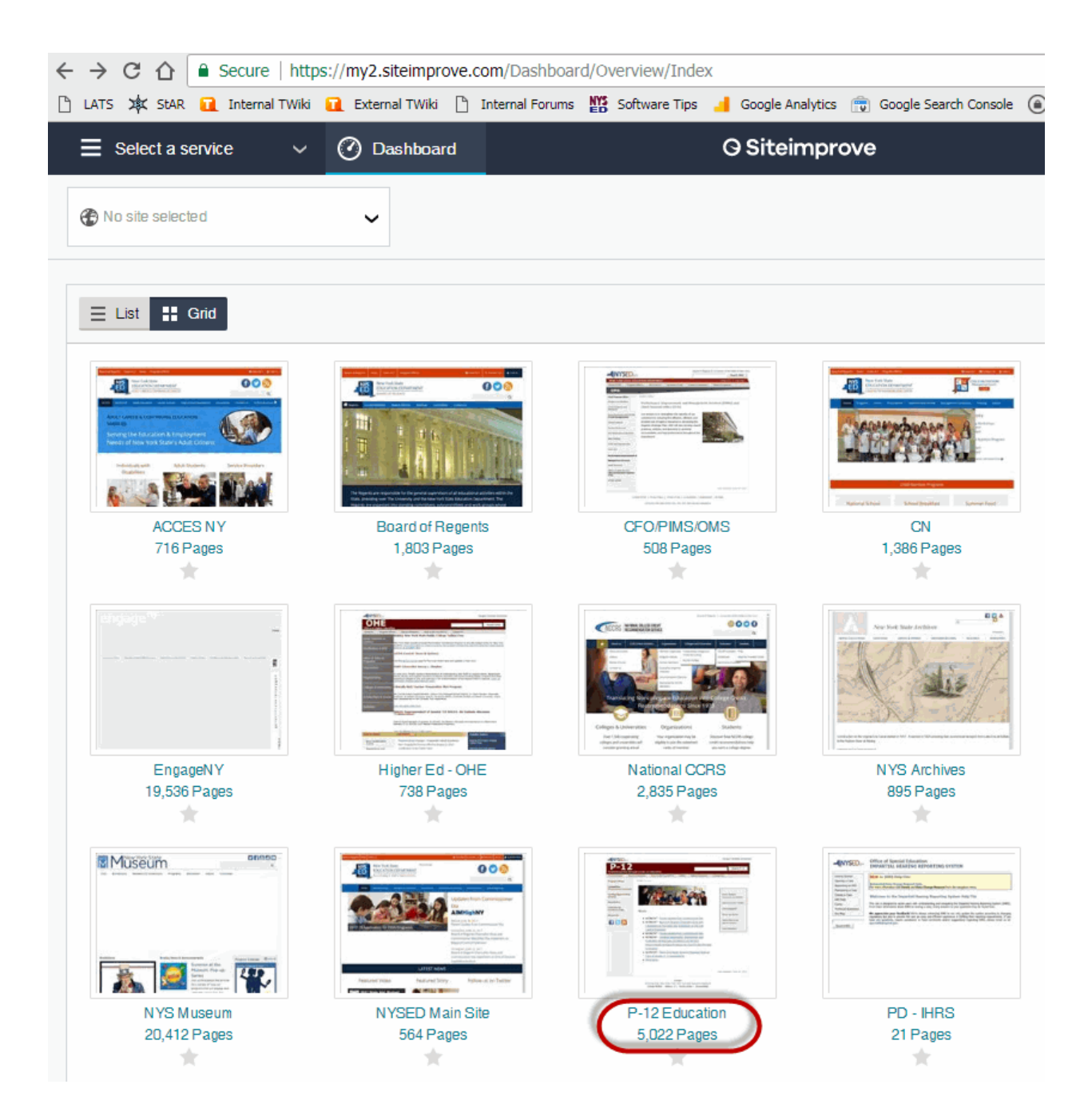

3. Under Select a service, select Accessibility

| E Select a service ^ 🕐 Dashboar                 | d |
|-------------------------------------------------|---|
| V Quality Assurance                             |   |
| <b>t</b> Accessibility                          |   |
| Ø SEO                                           |   |
| - Response                                      |   |
| A Policy                                        |   |
| Reports                                         |   |
| Settings                                        |   |
| Explore other services in the Siteimprove suite |   |
| Analytics                                       |   |

4. In the left-hand frame, click to select PDFs

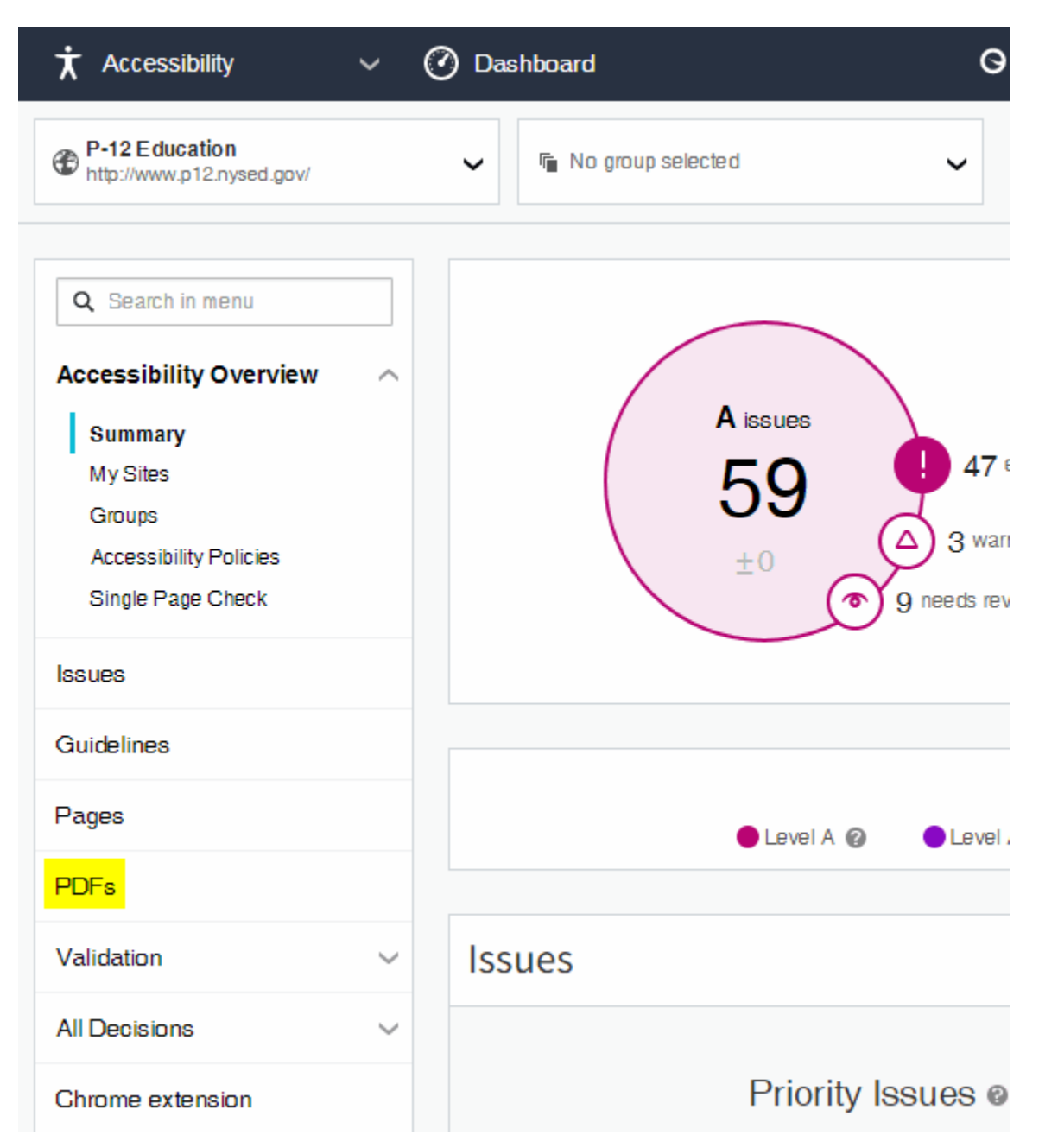

5. You will now see all the PDF files contained in the P-12 websites

- 6. To see the PDF files, for your area:
  - In the URL text box, type in a slash and then the name of your subweb. For example, /irs. Press Enter.

| P-12 Education     http://www.p12.nysed.gov/                                                                                                    | ~ | r i | No group selected 🗸 🗸                                                          |                |                  |                             |        |     |                 | Q      |
|----------------------------------------------------------------------------------------------------|---|-----|--------------------------------------------------------------------------------|----------------|------------------|-----------------------------|--------|-----|-----------------|--------|
| Q Search in menu       PDFs with Accessibility issues         Inaccessibility Operation       Inaccessible PDFs can greatly affect the user experience of visitors using a user agent such as a screen reader to interpret the document. |   |     |                                                                                |                |                  |                             |        | he  | <b>P</b><br>elp | export |
|                                                                                                    |   |     |                                                                                |                | URL 🗸 /sp        | ecialed                     |        |     |                 | Q      |
| issues                                                                                                    |   | ٥   | ¢ Document title   ¢ URL                                                       | Title URL Both | \$ Last nodified | ♦ Machine-<br>readable text | Tagged | Ψ I | ssues           | Pages  |
| Guidelines                                                                                                    |   | e   | Unknown @<br>http://www.p12.nysed.gov/assessment/hsgen/111/plm.pdf             |                | 11/18/2010       | ~                           | ~      |     | 7               | 2      |
| Pages                                                                                                    |   | C   | Unknown @<br>http://www.p12.nysed.gov/assessment/math/re/interalg-memo07.pdf   |                | 9/10/2007        | ~                           | ~      |     | 7               | 1      |
| PUPS                                                                                                    |   | e   | Unknown @<br>http://www.p12.nysed.gov/assessment/reports/2012/physics-tr12.pdf |                | 5/28/2013        | ~                           | ~      |     | 7               | 1      |

• You will now see a list of all PDF files, with accessibility issues, in the Special Ed website. Next to URL, you can click the down arrow to show the PDF files in a reasonable descending order.

| P-12 Education<br>http://www.p12.nysed.gov/ | ~          | ۳ <u>،</u> ۱ | io group selected 🗸                                                                                                    |                     |                           |            |             | Q      |
|---------------------------------------------|------------|--------------|----------------------------------------------------------------------------------------------------|---------------------|---------------------------|------------|-------------|--------|
| Q Search in menu                            | P[<br>Inad | DFs v        | vith Accessibility issues<br>PDFs can greatly affect the user experience of visitors using a user agent such as a screen           | reader to interpret | the document.             |            | (?)<br>help | export |
| Issues                                      |            |              |                                                                                                    | Text conte          | nt ∽ Tags ∽               | URL $\sim$ | /specialed  | ۹      |
| Guidelines                                  | Sea        | arch for l   | RL /specialed                                                                                                    |                     |                           |            |             | ×      |
| Guidennes                                   |            | •            | Document title URL Click on down arrow Title URL Both                                                                              | \$ Last nodified    | Machine-<br>readable text | Tagged     |             | Pages  |
| Pages                                       |            | C            | IDEA Part B State Performance Plan 2005-2010<br>http://www.p12.nysed.gov/specialed/spp/2010/final110.pdf                           | 6/29/2017           | ~                         | ~          | 5           | 2      |
| PDFs                                        |            | C            | Part B State Performance Plan (SPP) for 2005-2012 New York State Revis<br>http://www.p12.nysed.gov/specialed/spp/2012/final212.pdf | 6/29/2017           | ~                         | ~          | 5           | 2      |
| Validation ~                                |            | C            | Unknown @<br>http://www.p12.nysed.gov/specialed/finance/2016-17-idea-grant-application-documents                                   | 4/27/2015           | ~                         | ×          | 5           | 1      |

7. We need to ensure that the PDF files meet the bronze level. Each file needs to be tagged, have a Title and have a language definition. This file is missing all 3 of those items. You can click to view the file issues by clicking the plus sign next to the Issues number.

|                                               |                                              |                                                                                                    |                                  |                  |                             |          |    |                |          | _  |  |
|-----------------------------------------------|----------------------------------------------|----------------------------------------------------------------------------------------------------|----------------------------------|------------------|-----------------------------|----------|----|----------------|----------|----|--|
|                                               | ۰                                            |                                                                                                    | Title URL Both                   | 🗢 Last niodified | ♦ Machine-<br>readable text | \$ Tagge | \$ | lssues         | ¢ Pag    | es |  |
|                                               | C                                            | New York State School for the Deaf Questions and Answers fro<br>http://www.p12.nysed.gov/specialed/aim/RCVI-largeprint-QA.pdf              | om the Reso                      | 6/22/2017        | ~                           | ~        |    | 2              |          | 1  |  |
|                                               | C                                            | New York State School for the Deaf Application for Exception to<br>http://www.p12.nysed.gov/specialed/applications/2012-onepercentapp.pd   | o the One P                      | 6/22/2017        | ~                           | ~        |    | 3              |          | 2  |  |
|                                               | e                                            | New York State School for the Deaf Application Procedures for<br>http://www.p12.nysed.gov/specialed/applications/2012ESY-memo.pdf          | Summer 20                        | 6/22/2017        | ~                           | ~        |    | 1              |          | 1  |  |
|                                               | C                                            | New York State School for the Deaf Media Materials Produced<br>http://www.p12.nysed.gov/specialed/applications/2013-APH-fieldmemo.pd       | by America<br>df                 | 6/22/2017        | ~                           | ~        |    | 5              |          | 1  |  |
|                                               | C                                            | New York State School for the Deaf Application for Exception to<br>http://www.p12.nysed.gov/specialed/applications/2013-onepercent-cover.  | p the One P<br>pdf               | 6/22/2017        | ~                           | ~        |    | 2              |          | 1  |  |
|                                               | C                                            | New York State School for the Deaf Application for Exception to<br>http://www.p12.nysed.gov/specialed/applications/2013-onepercentapp.pd   | o the One P                      | 6/22/2017        | ~                           | ~        |    | 4              |          | 2  |  |
|                                               | C                                            | New York State School for the Deaf Application Procedures for<br>http://www.p12.nysed.gov/specialed/applications/2013ESY-memo.pdf          | Extended S                       | 6/22/2017        | ~                           | ~        |    | 2              |          | 1  |  |
|                                               | e                                            | New York State School for the Deaf Application for Exception to<br>http://www.p12.nysed.gov/specialed/applications/2014-15-application-exc | the One P<br>eption-to-one       | 6/22/2017        | ~                           | ~        |    | 2              |          | 1  |  |
|                                               | C                                            | New York State School for the Deaf Application for Exception to<br>http://www.p12.nysed.gov/specialed/applications/2014-OnePercent-app.p   | o the One P<br>odf               | 6/22/2017        | ~                           | ~        |    | 1              |          | 2  |  |
|                                               | C                                            | New York State School for the Deaf Application for Exception to<br>http://www.p12.nysed.gov/specialed/applications/2014-OnePercentCap-co   | o the One P<br>over.pdf          | 6/22/2017        | ~                           | ~        |    | 1              |          | 1  |  |
|                                               | C                                            | New York State School for the Deaf Annual Registration for Pro<br>http://www.p12.nysed.gov/specialed/applications/APH-Registration-Januar  | ocurement o<br>ary-2015.pdf      | 6/22/2017        | ~                           | ~        |    | 4              |          | 1  |  |
|                                               | C                                            | 2016-17 Application for Exception to the One Percent Cap on P<br>http://www.p12.nysed.gov/specialed/applications/documents/2016-2017-a     | Proficient or<br>application-for | 1/19/2017        | ~                           | ~        |    | 2              |          | 1  |  |
|                                               | C                                            | Unknown @<br>http://www.p12.nysed.gov/specialed/applications/documents/CoverMemo                                                           | -OnePercentC                     | 12/30/2015       | ×                           | ×        | C  | ) 3            |          | 1  |  |
|                                               |                                              |                                                                                                    |                                  |                  |                             |          |    |                | 🙆 expor  | t  |  |
| Is                                            | sue                                          |                                                                                                    |                                  | Numb             | er of issues                | ;        |    |                |          |    |  |
| •                                             | The do                                       | cument is not tagged                                                                                                    |                                  |                  |                             |          | ?  | Entire documer |          |    |  |
| The document is missing a language definition |                                              |                                                                                                    |                                  |                  |                             |          |    |                | locument |    |  |
| •                                             | The do                                       |                                                                                                    | Entire docume                    |                  |                             |          |    |                |          |    |  |
| Sh                                            | Showing all 3 items Show 50 items V per page |                                                                                                    |                                  |                  |                             |          |    |                |          |    |  |

8. If a file is listed with Unknown as the Title, then that means that the file is missing the Title. This file is tagged. However, it is missing a Title.

|                              | C                                                | Unknown @<br>http://www.p12.nysed.gov <b>/specialed</b> /applications/documents/October19State-operated | 11/5/2015 | ~ | ~ | •        | 4               | 1            |
|------------------------------|--------------------------------------------------|----------------------------------------------------------------------------------------------------|-----------|---|---|----------|-----------------|--------------|
|                              |                                                  |                                                                                                    |           |   |   |          |                 | 🙆 export     |
|                              | lssue                                            |                                                                                                    |           |   |   |          | Numb            | er of issues |
|                              | () The document is missing a language definition |                                                                                                    |           |   |   | ?        | Entire document |              |
| () The document has no title |                                                  |                                                                                                    |           |   | ? | Entire o | locument        |              |
|                              | 🚺 The d                                          | ocument contains no headings                                                                            |           |   |   | ?        | Entire o        | locument     |
|                              | 🚺 The in                                         | nage has no alternative presentation                                                                    |           |   |   | ?        |                 | 1            |
| 5                            | Showing all 4 items S                            |                                                                                                    |           |   |   |          | 50 items        | r per page   |

9. Once you have fixed a PDF file, and the revised file is on the server, then you can clear your browser cache. Then you can Re-check the file by clicking the Re-check icon.